## Excel Settings for R12 – TFR, WebADI, SplashXL and More4Apps

This document details the steps needed to allow you to view output of TFR, WebADI, SplashXL and More4Apps in Microsoft Excel.

1. Click on File and the Options

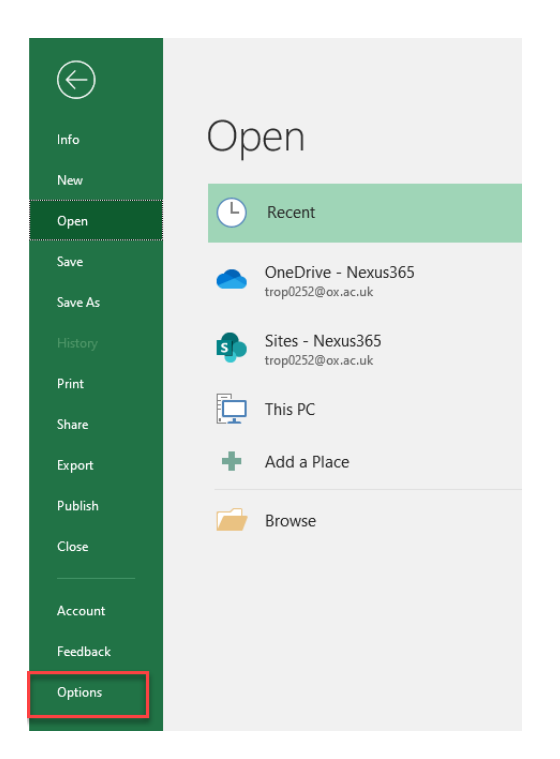

- 2. Click on Trust Center
- 3. Click on the Trust Center Settings button

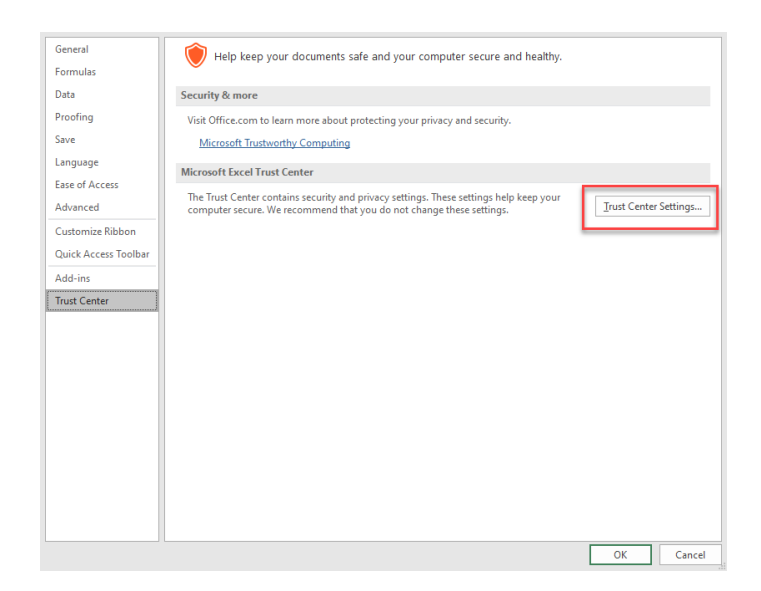

4. Click on ActiveX Settings.

- 5. If not already selected, click on the *Prompt me before enabling all controls with minimal restrictions* radio button
- 6. Ensure that the *Safe mode (helps limit the control's access to your computer)* checkbox is ticked.

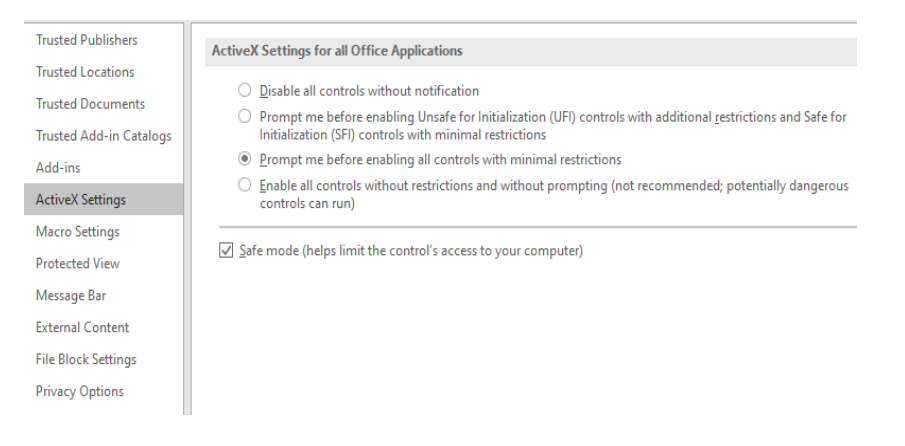

7. Click on **Macro Settings** and ensure the Trust access to the VBA project model checkbox is ticked.

| Trusted Publishers      | Macro Settings                                                                                                    |
|-------------------------|----------------------------------------------------------------------------------------------------|
| Trusted Locations       |                                                                                                    |
| Trusted Documents       | Disable all macros with patification                                                                                |
| Trusted Add-in Catalogs | <ul> <li>Disable all macros with notification</li> <li>Disable all macros except digitally signed macros</li> </ul> |
| Add-ins                 | <ul> <li><u>Enable all macros (not recommended; potentially dangerous code can run)</u></li> </ul>                  |
| ActiveX Settings        |                                                                                                    |
| The curr                | Developer Macro Settings                                                                                            |
| Wiacro Settings         | ✓ Trust access to the VBA project object model                                                                      |
| Protected View          |                                                                                                    |
| Message Bar             |                                                                                                    |
| External Content        |                                                                                                    |
| File Block Settings     |                                                                                                    |
| Privacy Options         |                                                                                                    |
|                         |                                                                                                    |

- 8. Click on Protected View settings.
- 9. Ensure all of the options are checked, where possible.
- 10. Shutdown all instances of Excel before trying to create the WebADI document, run SplashXL or using a More4Apps template.